INTERNAL

### **CIS** research

FUNDS XIS

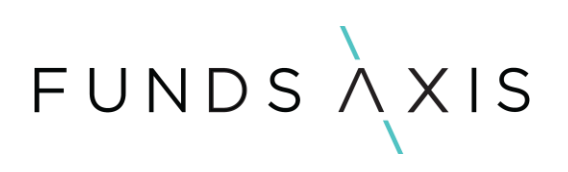

### Contents

| 1. | . Background                                 | 3 |
|----|----------------------------------------------|---|
| 2. | . Updating CIS details in Highwire           | 3 |
| 3. | . Highwire Reports                           | 4 |
|    | E4.1. Holdings – Funds invested into Summary | 4 |
|    | E4.2. Holdings – Funds invested into Detail  | 5 |

# FUNDSAXIS

#### 1. Background

The purpose of this document is to outline the steps that need to be completed to ensure CIS research accurately on Highwire.

### 2. Updating CIS details in Highwire.

- 1. Take the ISINCCY identifier for the fund whose CIS details you need to update and search for it in the **Manual Data Management** section in Highwire.
- 2. To access this, go to Setting -> Manual Data Management -> Securities.

| Settings / Manual Data Management / Securities |                                         |    |                     |                                       |                 |               |                 |           |              |  |  |
|------------------------------------------------|-----------------------------------------|----|---------------------|---------------------------------------|-----------------|---------------|-----------------|-----------|--------------|--|--|
|                                                |                                         |    |                     |                                       |                 |               |                 |           |              |  |  |
| Show report                                    |                                         |    |                     |                                       |                 |               |                 |           |              |  |  |
|                                                |                                         | 6  |                     | Secu                                  | rities          |               |                 |           |              |  |  |
|                                                |                                         |    |                     |                                       |                 |               |                 |           |              |  |  |
| × US9229087518USD                              |                                         | ۹  | Q Search by Company | ٩                                     | All asset types |               | All currencies  |           | ~            |  |  |
|                                                |                                         |    |                     |                                       |                 |               |                 |           | Clear search |  |  |
| Edit                                           | Name                                    |    |                     | Company                               |                 | ISIN          | Asset Type      | Currency  | Active       |  |  |
| Ľ                                              | VANGUARD INDEX FDS VANGUARD SMALL-CAP E | TF |                     | VANGUARD INDEX FDS VANGUARD SMALL-CAP |                 | U\$9229087518 | OPEN ENDED FUND | US Dollar | ~            |  |  |
|                                                |                                         |    |                     |                                       |                 |               |                 |           |              |  |  |
|                                                |                                         |    |                     |                                       |                 |               |                 |           |              |  |  |

- 3. Click the edit button.
- 4. The sections of the security master that you need to update for CIS research are:
  - a. Asset Manual Classification
  - b. CIS
  - c. Country
  - d. Approval
- 5. In **Asset Manual Classification** you need to update the field **Asset Class**, as this relates to the underlying asset class that the fund invests into.
- 6. In **CIS** you need to update the following fields:
  - a. CIS Type
  - b. Redemption Frequency
  - c. Is ETF
  - d. Is\_EU\_UCITS
  - e. Is\_UCITS Equivalent
  - f. Is open ended
  - g. Max Investment in Other CIS
  - h. Is\_UCITS
  - i. Is\_NURS Equivalent
  - j. Is Regulated
- 7. In the section **Country** you need to update the Country of Economic Exposure code.
- 8. Finally in the **Approval** section, you need to include the link to prospectus website you have used to research the CIS.
- 9. All information that these to be populated is information that can be obtained from a fund's prospectus.

# FUNDSAXIS

### 3. Highwire Reports

A full breakdown of the CIS invested into held across your portfolios can be found by going to the Unity X module in Highwire and selecting the Holding Analysis module.

| FUNDSXIS          |           |                   | ♥ ⊵ ♣ Ø ≡ A ↔ |
|-------------------|-----------|-------------------|---------------|
| Holdings Analysis | Annet Rak | Counterparty Risk | Chriyit       |

Within Holding Analysis, select the Funds tab. Within the Funds tab there are two reports that you can review:

- E4.1. Holdings Funds Invested into Summary
- E4.2. Holdings Funds invested into Detail.

#### E4.1. Holdings – Funds invested into Summary.

These reports will provide a high-level overview of the funds invested into across your portfolios.

| Holdings Analysis      Verview   Versite   Versite   Ex11. Holdings - Funds Invested into Summary     K1 Maldings - Funds Invested into Summary                                                                                                    | funds XXIS                                           |                 |                  |                                                   |       | ♥ 🗠 🍪 😝 🛱                              | θ 🕩       |
|----------------------------------------------------------------------------------------------------|------------------------------------------------------|-----------------|------------------|---------------------------------------------------|-------|----------------------------------------|-----------|
| Network     Verter Mark     United and the set of the summary     EA1. Holdings - Funds Invested into Summary     EA1. Holdings - Funds Invested into Summary     EA1.     EA1.     EA1.     Summary     EA1.     Holdings - Funds Invested into Summary     EA1.     Holdings - Funds Invested into Summary     EA1.     Holdings - Funds Invested into Summary     EA1.     Holdings - Funds Invested into Summary     EA1.     Holdings - Funds Invested into Summary     EA1.     Holdings - Funds Invested into Summary     EA1.     Holdings - Funds Invested into Summary     EA1.     Holdings - Funds Invested into Summary     EA1.     Holdings - Funds Invested into Summary     Holdings - Funds Invested into Summary     Holdings - Funds Invested Into Summary                                                                                                    | Holdings Analysis                                    |                 |                  |                                                   |       |                                        |           |
| Et 10 Million - Funds Hoodings Ethic 2002 1 420002   Total No. of Funds Hoodings No. of Unique Funds Invested Ircs   1,541 5777   Open End Funds Open Closed - not defined   3900 1877 0                                                                                                    | Overview Detail Derivatives Funds Born               | rowing          |                  |                                                   |       | E4.1. Holdings - Funds Invested into S | iummary 💙 |
| Test No. of Funds Holdings     No. of Unique Funds Invested Into       1,541     577       Open End Funds     Open Costed - not defined       390     187     0                                                                                                    | E4.1 Holdings - Funds Invested into Summary 6 Mar    | r 2024 14:00:02 |                  |                                                   |       |                                        |           |
| 1,541     577       Cpue Tird Funds     Open Crost of Infrad       390     187     0                                                                                                    | Total No. of Funds Holdings                          |                 | ٨                | io. of Unique Funds invested into                 |       |                                        | - 1       |
| Copen End Funds     Copen End Funds     Open Copen Coped - not defined       390     187     0                                                                                                    |                                                      | 1 5/1           |                  |                                                   | 577   |                                        | - 1       |
| Open End Funds     Open Closed - not defined       390     187     0                                                                                                    |                                                      | 1,541           |                  |                                                   | 577   |                                        | - 1       |
| 390 187 O                                                                                                    | Open End Funds                                       |                 | Closed End Funds | Open Closed - not define                          | d     |                                        |           |
|                                                                                                    | 3(                                                   | 90              | 187              |                                                   | 0     |                                        |           |
|                                                                                                    | 5.                                                   | 50              | 107              |                                                   | 0     |                                        | - 1       |
| re dell'sintes real della della de | # of UCITS funds                                     |                 |                  | f of Non-UCITS funds                              |       |                                        | 0:        |
| 370 20 <sup>§</sup>                                                                                                    |                                                      | 370             |                  |                                                   | 20    |                                        |           |
| 570 20                                                                                                    |                                                      | 570             |                  |                                                   | 20    |                                        |           |
| Market value exposure to Open End Funds Market value exposure to Cosed-Ended Funds                                                                                                    | Market value exposure to Open End Funds              |                 | N                | Market value exposure to Closed-Ended Funds       |       |                                        |           |
|                                                                                                    |                                                      |                 |                  |                                                   |       |                                        |           |
|                                                                                                    |                                                      |                 |                  |                                                   |       |                                        |           |
| 4.96B 1.39B                                                                                                    |                                                      | 4.96B           |                  |                                                   | 1.39B |                                        |           |
|                                                                                                    |                                                      |                 |                  |                                                   |       |                                        |           |
|                                                                                                    |                                                      |                 |                  |                                                   |       |                                        |           |
| Open End Funds invested into by redemption frequency Funds invested into by Underlying Asset Class - MV                                                                                                    | Open End Funds invested into by redemption frequency |                 | F                | unds invested into by Underlying Asset Class - MV |       |                                        |           |

# FUNDSAXIS

#### E4.2. Holdings – Funds invested into Detail.

This report will provide all the relevant information for CIS and closed ended funds invested into across your portfolios.

|                     | λxis                                 |                                                                                                    |                 |                    |                |                      |            |                 |                                    |          |                                         |                      |                                   |               | 🗢 🗠                   | : 0                 | <b>≡ 0 0</b>                |
|---------------------|--------------------------------------|----------------------------------------------------------------------------------------------------|-----------------|--------------------|----------------|----------------------|------------|-----------------|------------------------------------|----------|-----------------------------------------|----------------------|-----------------------------------|---------------|-----------------------|---------------------|-----------------------------|
| lolding             | s Analysis                           |                                                                                                    |                 |                    |                |                      |            |                 |                                    |          |                                         |                      |                                   |               |                       |                     |                             |
| Overview            | Detail Derivatives Fut               | nds Borrowing                                                                                                    |                 | _                  |                |                      |            |                 |                                    |          |                                         |                      |                                   |               | F4.2 Holding          | s - Funds inver     | cred into Detail            |
|                     |                                      |                                                                                                    |                 |                    |                |                      |            |                 |                                    |          |                                         |                      |                                   |               |                       | - Pundanni -        | ded this secon              |
| E4.2. Holdin        | gs - Funds invested into Detail      | 6 Mar 2024 14:00:02                                                                                                    |                 |                    |                |                      |            |                 |                                    |          |                                         |                      |                                   |               |                       |                     | B90 i                       |
| Report Dat          | 3                                    |                                                                                                    |                 |                    |                |                      |            |                 |                                    |          |                                         |                      |                                   |               |                       |                     |                             |
| Date<br>14 february | / 2024                               |                                                                                                    |                 |                    |                |                      |            |                 |                                    |          |                                         |                      |                                   |               |                       |                     |                             |
|                     |                                      |                                                                                                    |                 |                    |                |                      |            |                 |                                    |          |                                         |                      |                                   |               |                       |                     |                             |
| Open ende           | 3 funds invested into - detailed rep | Jort<br>Accest Tune Sub Group Name                                                                                                    | Arrest Tuno     | itionumoporede     | Converter ICIN | Security Description | Issuaraama |                 | Country of oconomic overseur       | e cirtur | a le Heite                              | ir uritronukraloot   | inneritated                       | improved      | redemotionfrom.op.cup | ama codo            | U :                         |
| 14/02/2024          | Porticilo Name                       | Funds                                                                                                    | OPEN ENDED FUNC | J                  | Security isin  | Security Description | Issuername |                 | Country of economic exposure<br>CH | NA NA    | false                                   | false                | faise                             | true          | Yearly                | ame_code            | 100                         |
|                     |                                      |                                                                                                    |                 |                    |                |                      |            |                 | 1/5                                | UCITS    | true                                    | true                 | true                              | true          | Daily                 |                     | 10                          |
|                     |                                      |                                                                                                    |                 |                    |                |                      |            |                 | 0.5                                |          |                                         | L'UE                 | 0.04                              | 0.04          | Daily.                |                     | 10                          |
| 1                   |                                      |                                                                                                    |                 |                    |                |                      |            |                 | North America                      | UCITS    | true                                    | true                 | true                              | true          | Daily                 |                     | 10                          |
|                     |                                      |                                                                                                    |                 |                    |                |                      |            |                 | North America                      | UCITS    | true                                    | true                 | true                              | true          | Daily                 |                     | 10                          |
| 1                   |                                      |                                                                                                    |                 |                    |                |                      |            |                 | North America                      | LICITS   | top                                     | true                 | 70.00                             | 2010          | Daly                  |                     | 10                          |
| 1                   |                                      |                                                                                                    |                 |                    |                |                      |            |                 | Nordhenenca                        | 0013     | U De                                    | L'ON                 | coe                               | ti de         | Daily                 |                     | 10                          |
|                     |                                      |                                                                                                    |                 |                    |                |                      |            |                 | jp<br>ásia ev lanan                | UCITS    | true                                    | true                 | true                              | true          | Daily                 |                     | 10                          |
|                     |                                      |                                                                                                    |                 |                    |                |                      |            |                 |                                    |          |                                         | Li de                | 10 mm                             | ti teo        | Dely                  |                     |                             |
| 1                   |                                      |                                                                                                    |                 |                    |                |                      |            |                 | Global EM                          | ULIS     | true                                    | true                 | true                              | true          | Daily                 |                     | 10                          |
| 1                   |                                      |                                                                                                    |                 |                    |                |                      |            |                 | Global                             | UCITS    | true                                    | true                 | true                              | true          | Daily                 |                     | 10                          |
|                     |                                      |                                                                                                    |                 |                    |                |                      |            |                 | Global                             | UCITS    | true                                    | true                 | true                              | true          | Daily                 |                     | 10                          |
|                     |                                      |                                                                                                    |                 |                    |                |                      |            |                 | EU                                 | UCITS    | true                                    | true                 | true                              | true          | Daily                 |                     | 10                          |
|                     |                                      |                                                                                                    |                 |                    |                |                      |            |                 | Global                             | UCITS    | true                                    | true                 | true                              | true          | Daily                 |                     | 10                          |
|                     |                                      |                                                                                                    |                 |                    |                |                      |            |                 | Glabal                             | 11075    |                                         | -                    | -                                 | 10.10         | Daily                 |                     | 10                          |
|                     |                                      |                                                                                                    |                 |                    |                |                      |            |                 | Giobal                             | 0013     | true                                    | true                 | true                              | true          | Daily                 |                     |                             |
|                     |                                      |                                                                                                    |                 |                    |                |                      |            |                 | Global                             | UCITS    | true                                    | true                 | true                              | true          | Daily                 |                     | 10                          |
|                     |                                      |                                                                                                    |                 |                    |                |                      |            |                 | Global                             | UCITS    | true                                    | true                 | true                              | true          | Daily                 |                     | 10                          |
| 1-15 of 10          | 126 Results                          |                                                                                                    |                 |                    |                |                      | (1) 2 3    | 4 5 69 >        |                                    |          |                                         |                      |                                   |               |                       | Ro                  | ws per page 15 -            |
|                     |                                      |                                                                                                    |                 |                    |                | N                    | ~          |                 |                                    |          |                                         |                      |                                   |               |                       |                     |                             |
| Closed end          | ed funds invested into - detailed re | aport                                                                                                    |                 |                    | l              | 43                   |            |                 |                                    |          |                                         |                      |                                   |               |                       |                     |                             |
| Date 14/02/2024     | Portfolio Name                       | Asset Type                                                                                                    | isincurrency    | code Security ISIN | N Security De  | escription issuernam | e Domicile | Country of econ | iomic exposure exchange            | a_mic ex | changename                              | Asset Class          | fagroupsectornam                  | e instrumenta | approvedbybusiness    | Quantity<br>456.612 | MV (Local) MV<br>495.424.02 |
| Production -        |                                      | TYTE2 - MEAN IN                                                                                                    | 10515           |                    |                |                      | 00         | 99              | Auron                              |          | JNDUH STOCK ENG                         | at byunes            | Pillériuei serviuus               | 1170          |                       | 400.012             | =73,424.02                  |
|                     |                                      | INVESTMENT T                                                                                                    | RUSTS           |                    |                |                      | GG         | GB              | XLON                               |          | JNDON STOCK EXCHAN                      | GE Equities          | Financial services<br>Real estate | N/A<br>N/A    |                       | 446,306             | 361,507.86                  |
|                     |                                      | ave a second second sec | 10515           |                    |                |                      |            | ~               |                                    |          | 110011010010100000000000000000000000000 | de Priyanan Property | Diffeir wasanan                   | 110           |                       | 001,110             | 2,000,000.20                |
|                     |                                      |                                                                                                    |                 |                    |                |                      | GR         | GR              | XLON                               | 10       | DNDON STOCK FXCHAN                      | GE Physical Property | Real estate                       | N/LA.         |                       | 97155               | 1 910 067 3                 |